## Cargue y descargue archivos en el sistema operativo sólo con la opción de disco extraíble KVM

## Contenido

Introducción Cargar y descargar archivos

## Introducción

Este documento describe cómo cargar y descargar archivos en el sistema operativo (OS) con sólo la opción de disco extraíble de teclado/vídeo/ratón (KVM) virtual. La opción Medios de disco extraíbles se puede utilizar para operaciones de lectura y escritura. Esto es útil en la situación en la que necesita copiar información del sistema operativo, pero el único acceso disponible es a través de KVM (el adaptador de red no funciona, no hay acceso físico para conectar un dispositivo USB, etc.).

## Cargar y descargar archivos

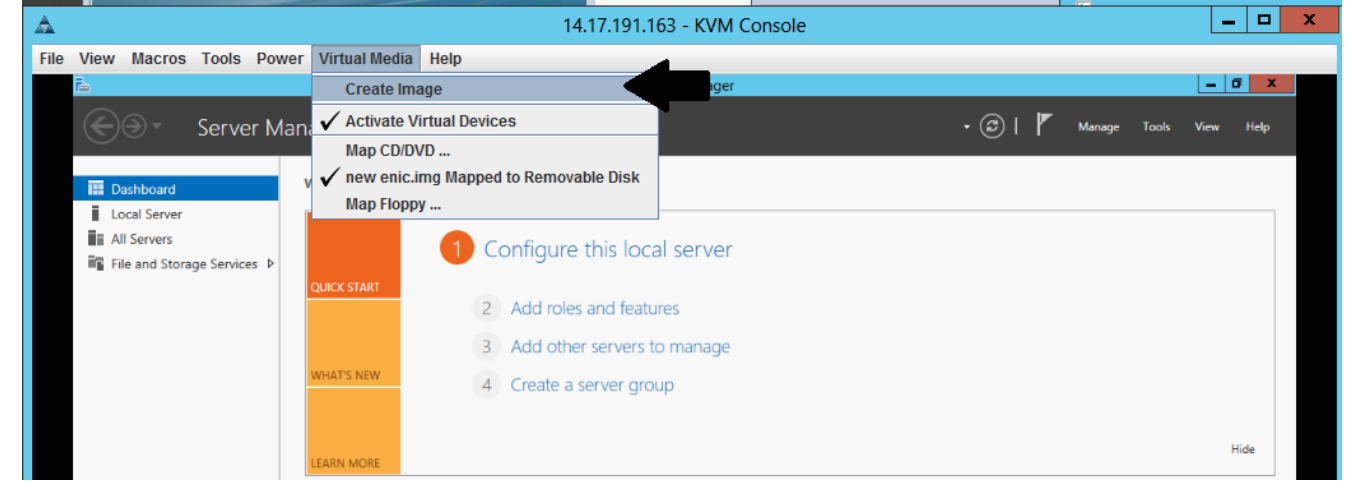

1. Elija Virtual Media > Create Image para crear una imagen.

2. Elija una carpeta de origen en su equipo (puede ser una carpeta en blanco ya que sólo necesita recuperar archivos del equipo):

| le View Macros Tools Pov                                                                                                    | wer Virtual Media Hel | p                                                      |         |              |           |
|----------------------------------------------------------------------------------------------------|-----------------------|--------------------------------------------------------|---------|--------------|-----------|
| fin and the second second seco |                       | Server Manager                                         |         |              | _ 0 X     |
| Server N                                                                                                    | 1anager • Dashbo      | ard                                                    | • @   🏲 | Manage Tools | View Help |
| Dashboard                                                                                                    | WELCOME TO SERVER N   | MANAGER                                                |         |              |           |
| All Servers                                                                                                    |                       | 1 Configure this local server                          |         |              |           |
|                                                                                                    | QUICK START           | 2 Add roles and features                               |         |              |           |
|                                                                                                    | WHAT'S NEW            | Add other servers to manage     Create a server group  |         |              |           |
|                                                                                                    | <b>A</b>              | Create Image from Folder                               | x       |              |           |
|                                                                                                    | Create a New Ima      | ge File From a Source Folder                           |         |              | Hide      |
|                                                                                                    | Source Folder:        | C:\Users\briamorr.SV-JUMP-WIN12\Desktop\New folder     | Browse  |              |           |
|                                                                                                    | New Image File:       | C:\Users\briamorr.SV-JUMP-WIN12\Desktop\New folder.img | Browse  |              |           |
|                                                                                                    |                       | Create Image                                           | Cancel  |              |           |
|                                                                                                    |                       | $\wedge$                                               |         |              |           |
|                                                                                                    |                       | BPA results                                            |         |              |           |
|                                                                                                    |                       | 3/2/2010 10/49 AM                                      |         |              |           |

3. Elija Virtual Media > Map Extrable Disk para mapear el disco extraíble.

| File Vie | ew Macros      | Tools      | Power | Virtual Media | Help          |                            |         |        |       |      |      |
|----------|----------------|------------|-------|---------------|---------------|----------------------------|---------|--------|-------|------|------|
| Tab      |                |            |       | Create Ima    | ige           | Server Manager             |         |        |       | _ 0  | x    |
|          |                | Serve      | r Man | 🖌 Activate Vi | rtual Devices |                            | • @   🚩 | Manage | Tools | View | Help |
|          | 50             |            |       | Map CD/DV     | ′D            |                            | 0       |        |       |      |      |
| 13       | Dashboard      |            | v     | Map Remo      | vable Disk    |                            |         |        |       |      |      |
|          | Local Server   |            |       | Map Floppy    | /             |                            |         |        |       |      | _    |
|          | All Servers    |            |       |               | 1 Conf        | figure this local conver   |         |        |       |      |      |
| Ξq.      | File and Stora | ge Service | es⊳   |               | Com           | ligure tris local server   |         |        |       |      |      |
|          |                |            |       | QUICK START   | 2 Ad          | dd roles and features      |         |        |       |      |      |
|          |                |            |       |               | 3 Ad          | dd other servers to manage |         |        |       |      |      |
|          |                |            |       | WHAT'S NEW    | 4 Cre         | reate a server group       |         |        |       |      |      |
|          |                |            |       | LEARN MORE    |               |                            |         |        |       | Hic  | de   |

4. Elija el archivo .img que acaba de crear.

| File View Macros Tools Power Virtual Media - Map Removable Disk  File View Macros Tools Power Virtual Media - Map Removable Disk  File And Storage Services  Add roles and features  Add other servers to manage                                                                                                    |                                                                             | g que usubu de e          | 14.17.171.10.2 - 1. 9.191.3                         | JUSUIE            |   |                 |
|----------------------------------------------------------------------------------------------------|-----------------------------------------------------------------------------|---------------------------|-----------------------------------------------------|-------------------|---|-----------------|
| Server Manager      Drive/Image File: enictool.img     Browse     Browse     Browse     Manage Tools View     Manage Tools View     Manage Tools View     Manage Tools View     All Servers     File and Storage Services     Add roles and features     Add roles and features     Add other servers to manage                                                                                                    | e View Macros Tools Po                                                      | ver Virtual Me            | Virtual Media - Map Remo                            | ovable Disk       | x |                 |
| Image: Dashboard       WELCOME TO       Image: Read Only         Image: Local Servers       Image: Read Only       Image: Read Only         Image: All Servers       Image: Map Device       Cancel         Image: Plan All Servers       Image: Plan All Servers       Image: Plan All Servers         Image: Plan All Servers       Image: Plan All Servers       Image: Plan All Servers         Image: Plan All Servers       Image: Plan All Servers       Image: Plan All Servers         Image: Plan All Servers       Image: Plan All Servers       Image: Plan All Servers         Image: Plan All Servers       Image: Plan All Servers       Image: Plan All Servers         Image: Plan All Servers       Image: Plan All Servers       Image: Plan All Servers         Image: Plan All Servers       Image: Plan All Servers       Image: Plan All Servers         Image: Plan All Servers       Image: Plan All Servers       Image: Plan All Servers         Image: Plan All Servers       Image: Plan All Servers       Image: Plan All Servers         Image: Plan All Servers       Image: Plan All Servers       Image: Plan All Servers         Image: Plan All Servers       Image: Plan All Servers       Image: Plan All Servers         Image: Plan All Servers       Image: Plan All Servers       Image: Plan All Servers         Image: Plan All Servers       Image: P | Server M                                                                    | lanager • C Drive/Image F | ile: enictool.img                                   | ▼ Browse          |   | Tools View Help |
| 2 Add roles and features<br>3 Add other servers to manage                                                                                                    | Local Server     Local Server     All Servers     File and Storage Services |                           | Read Only                                           | Map Device Cancel | • |                 |
|                                                                                                    |                                                                             | 2 Ac<br>3 Ac              | id roles and features<br>Id other servers to manage |                   |   |                 |

5. Agregue contenido al disco extraíble según sea necesario (registros, vaciados de memoria, etc.).

| File View Macros Tools Pow                                       | ver Virtual Media Help    |                                              |       |            |               |
|------------------------------------------------------------------|---------------------------|----------------------------------------------|-------|------------|---------------|
| Fac.                                                             |                           | Server Manager                               |       |            | _ 0 ×         |
| Server Ma                                                        | anager • Dashboard        |                                              | - © I | Manage Too | ols View Help |
| Dashboard                                                        | WELCOME TO SERVER MANAGER |                                              |       |            |               |
| ■ Local Server<br>■ All Servers<br>■ File and Storage Services ▷ | QUICK START 2 Add r       | ure this local server                        |       |            |               |
|                                                                  | Drive Tools               | ENICTOOL (D:)                                | x     |            |               |
| File Home                                                        | Share View Manage         |                                              | × 😧   |            |               |
| € ⊕ - ↑ 🗖                                                        | This PC     ENICTOOL (D:) | <ul> <li>ぐ C Search ENICTOOL (D:)</li> </ul> | Q     |            |               |
| ☆ Favorites                                                      | Name                      | Date modified Type                           | Size  |            |               |
| Desktop                                                          | i enictool                | 4/29/2016 4:42 PM File folder                |       |            | Hide          |
| Downloads                                                        | Choppy                    | 5/1/2016 8:19 AM Text Document               |       |            |               |
| 🔤 Recent places                                                  | Choppy1                   | 5/1/2016 8:19 AM Text Document               |       |            |               |
|                                                                  | 📄 choppy2                 | 5/1/2016 8:20 AM Text Document               |       |            |               |
| 1 This PC                                                        | 📄 choppy3                 | 5/1/2016 8:20 AM Text Document               |       |            |               |
| 📜 Desktop                                                        | 📄 choppy4                 | 5/1/2016 8:21 AM Text Document               |       |            |               |
| Documents                                                        | Choppy5                   | 5/1/2016 8:30 AM Text Document               | 1     |            |               |
| Downloads                                                        | 📄 Сһорруб                 | 5/1/2016 8:30 AM Text Document               | '     |            |               |
| Music                                                            | Choppy7                   | 5/1/2016 8:31 AM Text Document               |       |            |               |
| E Pictures                                                       | choppy8-bsod              | 5/1/2016 8:32 AM Text Document               |       |            |               |

6. Elija Virtual Media > <filename> Asignado al disco extraíble para desasignar vMedia.

| File View Macros Tools Power  | Virtual Media Help                      |                               |           |  |
|-------------------------------|-----------------------------------------|-------------------------------|-----------|--|
| Fac.                          | Create Image                            | rver Manager                  | _ 0 X     |  |
| Server Mana                   | ✓ Activate Virtual Devices              | 🗸 (3)   🚩 Manage Tools        | View Help |  |
| 90                            | Map CD/DVD                              |                               |           |  |
| U Dashboard V                 | ✔ enictool.img Mapped to Removable Disk |                               |           |  |
| Local Server                  | Map Floppy                              |                               |           |  |
| All Servers                   | 1 Configure this loo                    | al server                     |           |  |
| ■ File and Storage Services ▷ |                                         |                               |           |  |
|                               | 2 Add roles and feat                    | ures                          |           |  |
|                               | 3 Add other servers                     | 3 Add other servers to manage |           |  |
|                               | WHAT'S NEW 4 Create a server gro        | pup                           |           |  |

7. Abra el archivo .img con un programa como 7-Zip o monte en una máquina Linux como imagen vfat.

|       | ]# mount -t vfat -o loop,ro,noexec enictool.img /home/vdisk |             |             |             |             |                  |            |  |  |  |
|-------|-------------------------------------------------------------|-------------|-------------|-------------|-------------|------------------|------------|--|--|--|
|       | ]# ls /home/vdisk                                           |             |             |             |             |                  |            |  |  |  |
| l.log | choppy3.log                                                 | choppy4.log | Choppy5.log | Choppy6.log | Choppy7.log | choppy8-bsod.log | choppy.log |  |  |  |
|       | ]# umount                                                   | /home/vdisk |             |             |             |                  |            |  |  |  |
|       | ש ר                                                         |             |             |             |             |                  |            |  |  |  |